## How to Search for Card Fueling Accounts

Using the Filter Records input field:

Search Acco

1. From Card Fueling module, click Card Accounts. This will open the Account search screen.

| Сю | Gose                                                                                                    |                |              |                              |            |       |          |                 |                          |               |               |  |  |
|----|----------------------------------------------------------------------------------------------------|----------------|--------------|------------------------------|------------|-------|----------|-----------------|--------------------------|---------------|---------------|--|--|
| A  | Account, Vehicle Cards Account Network X&                                                                                   |                |              |                              |            |       |          |                 |                          |               |               |  |  |
| B  | 🗅 Open Selected 🕃 New 🕒 Export • 🔟 Columns • 🔠 View • 🍈 Export Account 🛞 Import Card 🛞 Export Card 🛞 Credit Lockout 26 reco |                |              |                              |            |       |          |                 |                          |               |               |  |  |
| ^  | Account Number Contains V + Add Filter - Clear Filters                                                                      |                |              |                              |            |       |          |                 |                          |               |               |  |  |
|    | Account Number                                                                                                    | Account Name   | Phone        | Address                      | City       | State | Zip Code | Customer Active | Discount Schedule        | Invoice Cycle | Local Price P |  |  |
|    | 10011000041                                                                                                    | SHE FRANK      | -201031-4711 | 7676 North Trucking Way      | Fort Wayne | IN    | 46815    | ~               | DS1                      | IC01          | PPROFILE1     |  |  |
|    | 10011000081                                                                                                    | Cast Chate     | 1001107-00   | 4235 Schwartz Road           | New Haven  | IN    | 46774    | ~               | No Discount              | м             | Local FW I    |  |  |
|    | 1001100838                                                                                                    | (Spatian) ages | 1001107-1281 | 200 East Berry St., Suite 42 | Fort Wayne | IN    | 46802    | ~               | Monthly Volume Discounts | м             |               |  |  |
|    | 10011001101                                                                                                    | and the fully  |              | 7414 HAZ Ave Vancouver, WA   | Vancouver  | WA    | 98665    | 1               | Monthly Volume Discounts | BW            |               |  |  |
|    | 1007100112                                                                                                    | 18977101124    | -20102-020   | 1564 West Main St            | Fort Wayne | IN    | 46804    |                 | No Discount              | BW            |               |  |  |

2. In Filter Records input field, enter filter criteria/ keywords.

| 🗅 Open Selected 💫 New 🕼 Export 🕶 🧰 Columns 🔹 🔛 View 🔹 🛞 Export Account 🖏 Import Card 🏐 Export Card 🎲 Export Card |                              |                                                         |                                                                      |          |  |  |  |  |  |  |  |
|----------------------------------------------------------------------------------------------------|------------------------------|---------------------------------------------------------|----------------------------------------------------------------------|----------|--|--|--|--|--|--|--|
|                                                                                                    | + Add Filter - Clear Filters |                                                         |                                                                      |          |  |  |  |  |  |  |  |
| Phone                                                                                                    | Address                      | City                                                    | State                                                                | Zip Code |  |  |  |  |  |  |  |
| /                                                                                                    | /iew • 🎲 Export Accor        | riew• ③ Export Account ④ Import Card ④ Export Card ④ Cr | Flew • ④ Export Account ④ Import Card ④ Export Card ④ Credit Lockout | Flew•    |  |  |  |  |  |  |  |

3. Press Enter key on your keyboard. Filtered accounts matching the entered keyword/s will be displayed. Number of records will also be displayed as shown below:

– 🗆 ×

| Search Accounts                                                                                                    |                       |       |                              |      |       |          |                 |                   | -             |           |
|----------------------------------------------------------------------------------------------------|-----------------------|-------|------------------------------|------|-------|----------|-----------------|-------------------|---------------|-----------|
| Close                                                                                                    |                       |       |                              |      |       |          |                 |                   |               |           |
| Account Vehicle Cards                                                                                               | Account Network X-Ref |       |                              |      |       |          |                 |                   |               |           |
| 🗅 Open Selected 💫 New 🕼 Export + 🔟 Columns + 🛞 View + 🛞 Export Account 🛞 Import Card 🛞 Export Card 🛞 Credit Lockout |                       |       |                              |      |       |          |                 |                   |               | 1 rec     |
| Account Number Y Co                                                                                                 | ontains ~ 1005881     |       | + Add Filter - Clear Filters |      |       |          |                 |                   |               |           |
| Account Number 🔻                                                                                                    | Account Name          | Phone | Address                      | City | State | Zip Code | Customer Active | Discount Schedule | Invoice Cycle | Local Pri |
| □ 1005881 CF Test ☑ D51                                                                                             |                       |       |                              |      |       |          |                 | IC01              |               |           |
|                                                                                                    |                       |       |                              |      |       |          |                 |                   |               |           |
|                                                                                                    |                       |       |                              |      |       |          |                 |                   |               |           |

## Using the Advanced Search feature:

1. Press **Backspace** until the word is not display to remove the filter. Click the **Arrow down** button. This will add a new box with drop-down list of Account search screen columns.

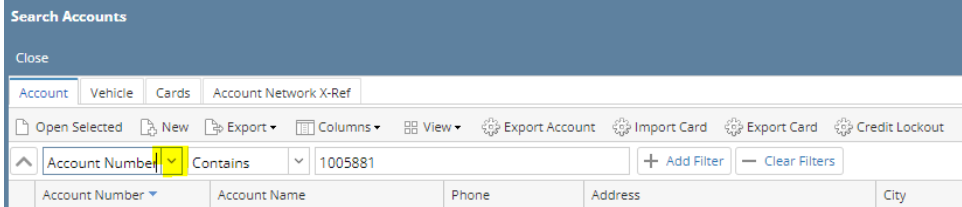

This will add a new box with drop-down list of Account search screen columns.

| Sea      | rch Accounts        |          |                          |                      |            |                              |                |       |          |                 |                   | -             | □ ×         |
|----------|---------------------|----------|--------------------------|----------------------|------------|------------------------------|----------------|-------|----------|-----------------|-------------------|---------------|-------------|
| Clo      |                     |          |                          |                      |            |                              |                |       |          |                 |                   |               |             |
| Ac       | count Vehicle C     | ards     | Account Network X-Ref    |                      |            |                              |                |       |          |                 |                   |               |             |
| D        | Open Selected 🛛 🔒 I | lew      | 🕞 Export 🔹 🔟 Columns 🔹 🚦 | 🗄 View 🗸 🎲 Export Ac | count 🎲 Im | nport Card 💮 Export Card 💮   | Credit Lockout |       |          |                 |                   |               | 1 recon     |
|          | Account Number      | ~        | Contains Y 1005881       |                      |            | + Add Filter - Clear Filters |                |       |          |                 |                   |               |             |
|          | Account             | <b>^</b> | Account Name             | Phone                | Address    |                              | City           | State | Zip Code | Customer Active | Discount Schedule | Invoice Cycle | Local Price |
|          | Number              |          | CF Test                  |                      |            |                              |                |       |          | ~               | DS1               | IC01          |             |
|          | Phone               |          |                          |                      |            |                              |                |       |          |                 |                   |               |             |
|          | Address             |          |                          |                      |            |                              |                |       |          |                 |                   |               |             |
|          | City                |          |                          |                      |            |                              |                |       |          |                 |                   |               |             |
|          | State               |          |                          |                      |            |                              |                |       |          |                 |                   |               |             |
|          | Zip Code            |          |                          |                      |            |                              |                |       |          |                 |                   |               |             |
|          | Customer Active     |          |                          |                      |            |                              |                |       |          |                 |                   |               |             |
|          | Discount            |          |                          |                      |            |                              |                |       |          |                 |                   |               |             |
|          | Schedule            |          |                          |                      |            |                              |                |       |          |                 |                   |               |             |
|          | Invoice Cycle       |          |                          |                      |            |                              |                |       |          |                 |                   |               |             |
|          | Local Price         |          |                          |                      |            |                              |                |       |          |                 |                   |               |             |
|          | Profile             | •        |                          |                      |            |                              |                |       |          |                 |                   |               |             |
| ■<br>Bor | der                 |          |                          |                      |            |                              |                |       |          |                 |                   |               |             |

## 2. Select a column. This will display the **Condition** and the **Keyword** boxes.

| Account Number Y Contains | ~ | + Add Filter - Clear Filters |
|---------------------------|---|------------------------------|
|                           |   |                              |

## 3. Select the condition and enter keyword. Press Enter key. This will display the card accounts that match the criteria entered.

| Search Accounts         |                                                                                                    |       |                              |      |       |          |                 |                   | -             |            |
|-------------------------|----------------------------------------------------------------------------------------------------|-------|------------------------------|------|-------|----------|-----------------|-------------------|---------------|------------|
| Close                   |                                                                                                    |       |                              |      |       |          |                 |                   |               |            |
| Account Vehicle Cards   | Account Network X-Ref                                                                                             |       |                              |      |       |          |                 |                   |               |            |
| 🗋 Open Selected 🛛 🗋 New | 🗅 Open Selected 🗋 New 🕒 Export 🗸 🎹 Columns 🔹 🕮 View 👻 Export Account 🔮 Import Card 👙 Export Card 🤤 Credit Lockout |       |                              |      |       |          |                 |                   |               |            |
| Account Number Y        | ontains ~ 1005881                                                                                                 |       | + Add Filter - Clear Filters |      |       |          |                 |                   |               |            |
| Account Number 🔻        | Account Name                                                                                                    | Phone | Address                      | City | State | Zip Code | Customer Active | Discount Schedule | Invoice Cycle | Local Pric |
| 1005881                 | CF Test                                                                                                    |       |                              |      |       |          | $\checkmark$    | DS1               | IC01          |            |
|                         |                                                                                                    |       |                              |      |       |          |                 |                   |               |            |
|                         |                                                                                                    |       |                              |      |       |          |                 |                   |               |            |